中文科借閱網上圖書方法(學生版)

步驟一:

登入學校圖書館

1. 學校網頁→「自學資源」→「學校圖書館」

| 當前位置 > 學習天地 > 自學資源        |                              |  |
|---------------------------|------------------------------|--|
| 今日家課                      | 自學資源                         |  |
| 普通話<br>pǚ tōng huà<br>普通話 | 「<br>事題研習」<br>「<br>Microsoft |  |
| SEN學生學習引                  | 2接                           |  |

2.登入圖書館

| ×                                                         |                                                           |
|-----------------------------------------------------------|-----------------------------------------------------------|
| に<br>brary & Information Resource Center<br>後 以Google帳號登入 | 學校電郵「@」前的數字<br>如:mwp-12345 @cccmwfys.edu.hk<br>→輸入「12345」 |
|                                                           |                                                           |
| <b>Q</b> 密碼                                               | 家長電話號碼<br>(與 e-Smart2.0 密碼相同)                             |
| ● 登錄                                                      |                                                           |
|                                                           |                                                           |

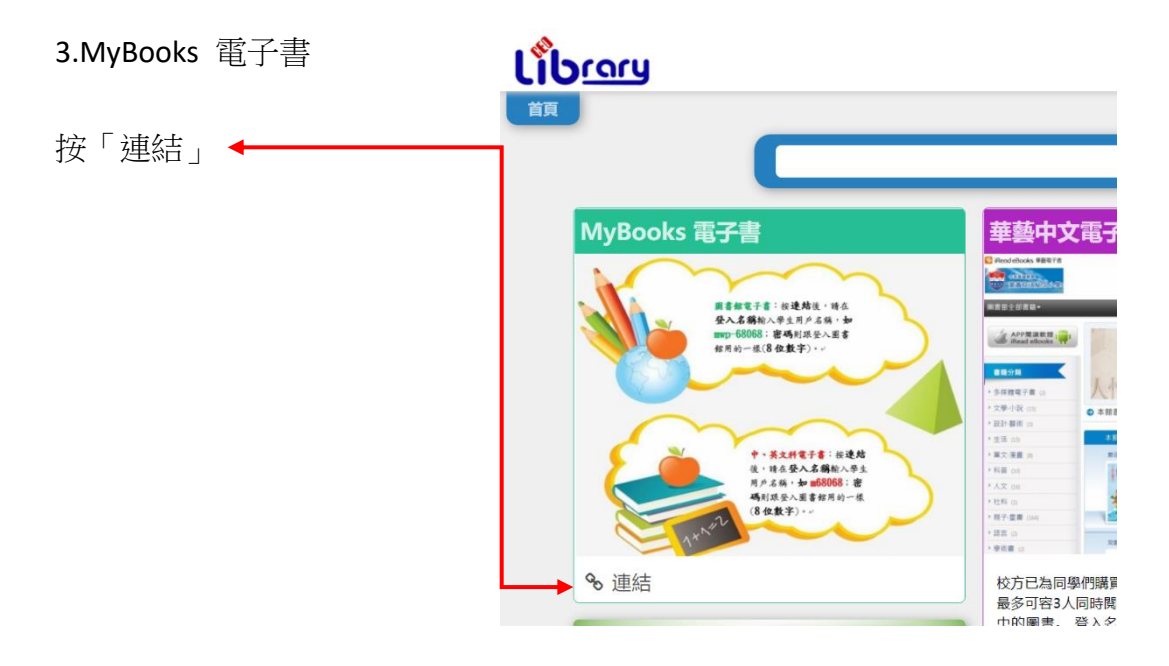

- 4. 輸入「登入名稱」及「密碼」
   登入名稱:m12345(學校電郵:mwp-12345@cccmwfys.edu.hk)
   密碼:家長電話號碼(與 e-Smart2.0 密碼相同)
- →右上角「登入」 使用說明 | 常見問題 | 關於我們 | 聯絡我們 myBooks 電子書網 搜尋圖書 請輸入關 階搜尋 會員登入 登入名稱 密碼 密碼? 忘記 MyBooks 休閒 教育 全部 文學 宗教 利郎 雷日 精選圖書 小虾柳 5.尋找圖書 ▶ 宗教心靈 ▶ 休閒生活 < Being ▶ 科學常識 ▶ 商管財經 語言教育 電腦資訊 ▶ 學生專區 數學考卷失竊案 飛走的鑽石胸針 保險箱裡的大秘密 誰是大猪頭 まの観石

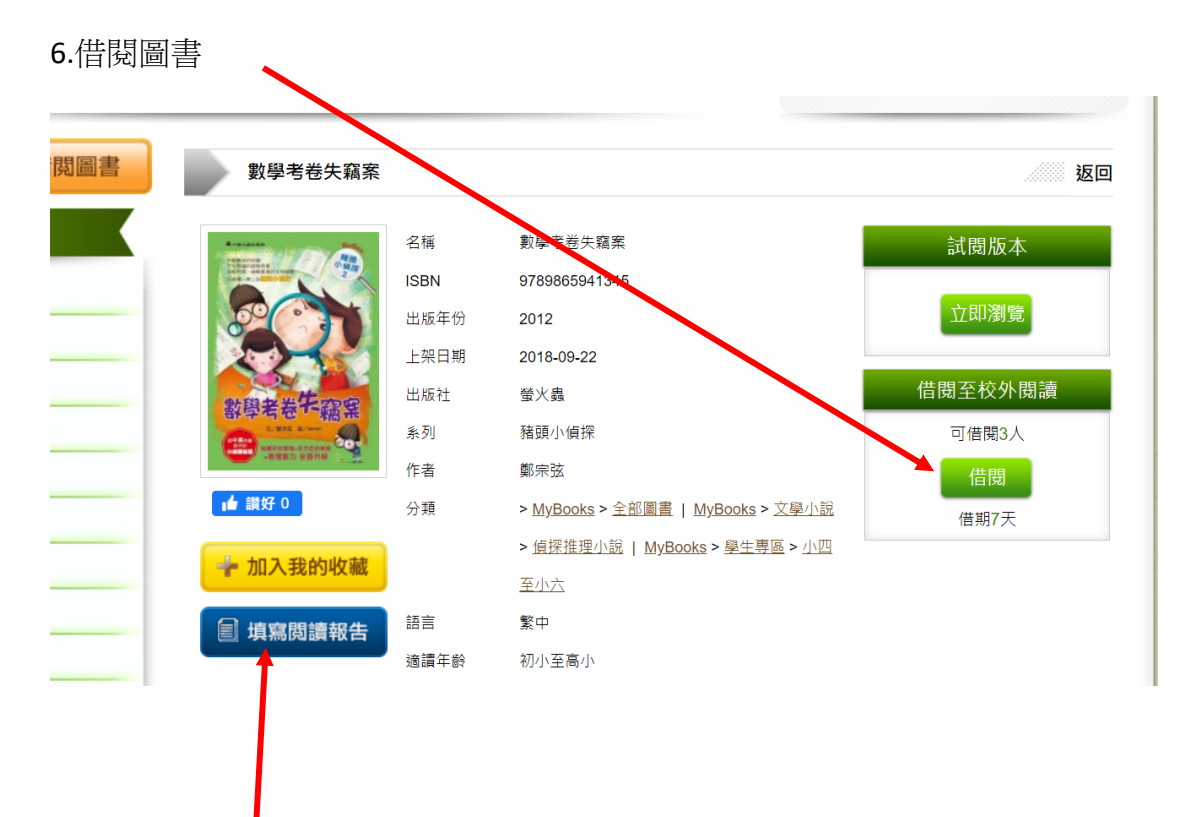

7.完成工作紙
A.閱讀報告(多項選擇題)
B.閱後感(輸入文字)

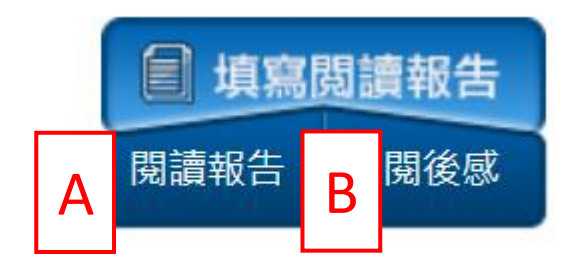